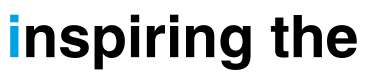

# World Of Wireless...

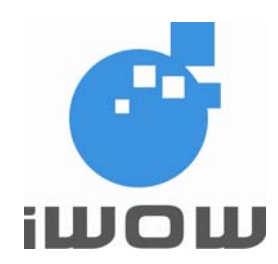

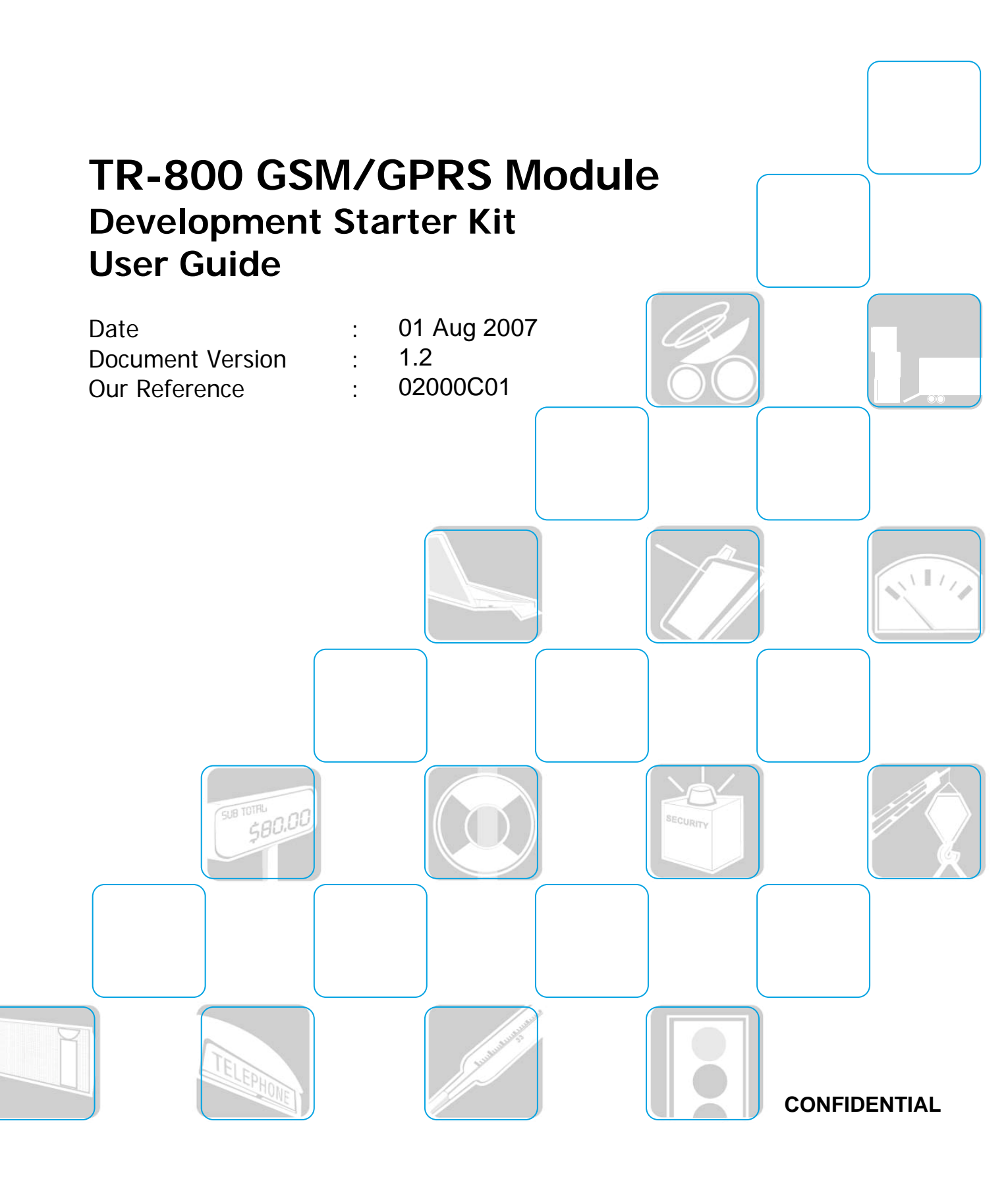

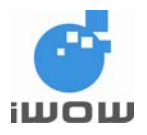

# **Document Information**

| Revision | Date        | Document History                                                                                                    | Associated<br>Hardware Version |
|----------|-------------|----------------------------------------------------------------------------------------------------|--------------------------------|
| 0.0      | 23 Aug 2004 | <ul> <li>Initial release version 0.0</li> </ul>                                                                                                    |                                |
| 1.0      | 20 Apr 2005 | <ul> <li>Evaluation Board was modified according<br/>to the final phase (P3) of TR-800 module<br/>hardware.</li> </ul>                                                                                                    | DSK P3                         |
| 1.1      | 15 Aug 2006 | <ul> <li>Evaluation Board was changed to phase 4 (P4).</li> <li>Module Evaluation Board renamed to Development Starter Kit.</li> <li>Updated Board Schematics</li> </ul>                                                          | DSK P4                         |
| 1.2      | 1 Aug 2007  | <ul> <li>Updated on Recommended Fax Settings</li> <li>Updated Section 4 (P5)</li> <li>Added Mechanical Drawing</li> <li>Updated Board Schematic</li> <li>Changes made to board include Audio &amp;<br/>Microphone Path</li> </ul> | DSK P5                         |

For enquiries, please contact:

iWOW Connections Pte Ltd 1 Lorong 2 Toa Payoh #04-01 Yellow Pages Building Singapore 319637 Office: (65) 6748 8123 Fax : (65) 6748 2668 http://www.iwow.com.sg

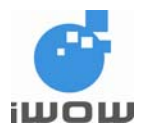

# **General Note**

The aim of this document is to support the application and engineering efforts of iWOW customers that use iWOW's products. This document is intended for testing, evaluation, integration, and information purposes.

iWOW makes every effort to ensure that the quality of the information is available. The content of this documentation is provided on an "as is" basis and may contain deficiencies or inadequacies.

iWOW disclaims any warranty and all responsibility for the application of the device(s) that is made in relation to the accuracy, reliability or contents of this document. iWOW is not liable for any injury, loss or damage of any kind incurred for the use of or reliance upon information.

iWOW reserves the right to make any modifications, additions and deletions to this document due to typographical errors, inaccurate information, or improvements to products at any time and without notice.

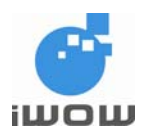

# TABLE OF CONTENT

| G  | eneral No | Dte                                 | 2  |
|----|-----------|-------------------------------------|----|
| 1  | MODL      | JLE DEVELOPMENT STARTER KIT         | 4  |
| 2  | FEAT      | URES                                | 4  |
| 3  | INSTA     | ALLATION                            | 4  |
| 4  | QUICI     | K SETUPS                            | 5  |
|    | 4.1       | Hyperterminal Configuration         | 5  |
|    | 4.2       | Testing On Short Message            | 7  |
|    | 4.2.1     | Send SMS                            | 7  |
|    | 4.2.2     | Receive SMS                         | 8  |
|    | 4.3       | Set up TR-800 as a serial modem     | 9  |
|    | 4.4       | Establish a GSM Dial-up Connection  | 11 |
|    | 4.5       | Establish a GPRS Dial-up Connection | 14 |
|    | 4.0       | Set up TR-800 IOF Fax               | 10 |
|    | 4.0.1     | Sending via Mobile Fax              | 10 |
|    | 4612      | Receive via Mobile Fax              | 22 |
|    | 462       | Settings for Mighty Fax             | 25 |
|    | 4.6.2.1   | Sending via Mobile Fax              | 27 |
|    | 4.6.2.2   | Receiving via Mobile Fax            | 29 |
| 4. | COMF      | PONENT PLACEMENT INFORMATION        | 30 |
|    | a. Tor    | Component Placement Diagram         | 30 |
|    | b. Cor    | mponent List                        | 31 |
|    | c. Tes    | st Point List                       | 31 |
|    | d. Mea    | chanical Drawing of TR-800          | 33 |
|    |           |                                     |    |

#### **APPENDIX: DSK Board Schematic**

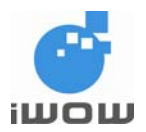

# **1 MODULE DEVELOPMENT STARTER KIT**

The Development Starter Kit (DSK) includes:

- A Module Development Starter Kit Board, including all the interface electronics
- A TR-800 GSM/GPRS module, which is mounted on the board
- Universal power supply: Input: 100~240VAC 50/60Hz Output: 5.0VDC @ 1.0A
- An external tri-band GSM antenna with magnetic base (SMA-ended)
- A RF cable connector for module to board RF connection
- 4-pole audio headset
- A RS-232 cable
- User Guide CD

# 2 FEATURES

- Antenna interface: SMA jack for GSM antenna
- RF receptacle for board to module RF connection (Hirose Part No. U.FL-R-SMT)
- 80-pin general-purpose module connector (Harwin Part No. M402M1-8005)
- Power supply interface with 2 input source possibility:
  - Hosiden's HEC3350 dc power jack, 3.5~6.5VDC @ 500mA input
  - Twin headers for connection to external power supply/battery, 3.3~5.5VDC @ 500mA input
- 2 serial interfaces using D-SUB9 female connectors
- Standard RS-232 cable, can be used for connecting to
  - Modem Port: Main AT command interface
  - Debug Port: Debugging interface or utility communication port
- SIM card holder
- Power ON/OFF push button
- RESET signal push button
- "CALL" and "1" push buttons
- LED indicators, to show:
  - Status of supply to DSK Board
  - Status of the module that is mounted on the DSK Board
- Phone Audio jack
- Auxiliary Audio jack
- Test points to the rest of the pins of the 80-pin connector. They are used for connecting to external peripherals and general troubleshooting purposes

# **3 INSTALLATION**

Procedure:

- 1. Connect the serial cable from host PC to Port 1 (for AT commands interface) and to Port 2 (for programming or debugging purposes).
- 2. Connect the magnetic GSM antenna to the SMA antenna connector of the DSK Board
- 3. Ensure that the RF receptacle of module is connected to the RF receptacle of DSK Board using the mating cable provided.
- 4. Ensure that the module is properly mounted and the legs properly soldered.
- 5. Connect the power supply to the DSK Board.
- 6. The power supply LED should be light-on when the DSK Board supply is turned on.
- 7. Follow the instructions in the next section and do module connection setups.

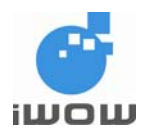

# **4 QUICK SETUPS**

# 4.1 Hyperterminal Configuration

- Open HyperTerminal (Start > Programs > Accessories > Communications > HyperTerminal)
- 2. Enter TR800. Click OK.

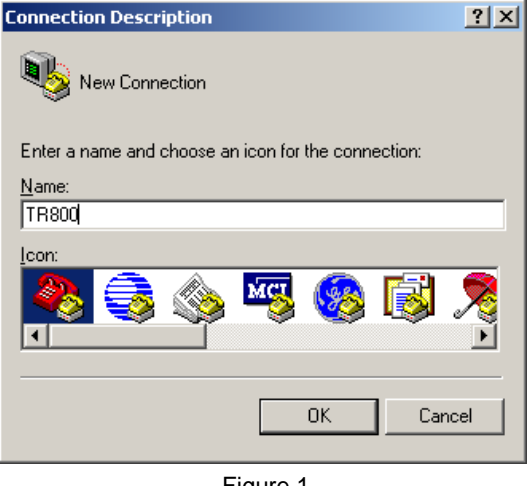

Figure 1

- 3. Select the COM1 for Connect using.
- 4. Click OK.

| Connect To                                          | ? ×   |
|-----------------------------------------------------|-------|
| 🇞 тязоо                                             |       |
| Enter details for the phone number that you want to | dial: |
| Country/region: United States (1)                   | -     |
| Arga code: 0                                        |       |
| Phone number:                                       |       |
| Connect using: COM1                                 | •     |
| OK Cance                                            | !     |

Figure 2

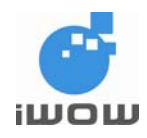

- 5. Please make sure:
  - Bits per second: 115200
  - Data bits: 8
  - Parity: None
  - Stop bits: 1
  - Flow control: Hardware

7. Press Reset button on the DSK Board. Now you can communicate with

6. Click OK.

| сом | 1 Properties             |          |                 | ?)       | <u>&lt;</u> |
|-----|--------------------------|----------|-----------------|----------|-------------|
| Po  | ort Settings             |          |                 |          |             |
|     | -                        |          |                 |          |             |
|     | <u>B</u> its per second: | 115200   |                 | •        |             |
|     | <u>D</u> ata bits:       | 8        |                 | -        |             |
|     | <u>P</u> arity:          | None     |                 | •        |             |
|     | <u>S</u> top bits:       | 1        |                 | •        |             |
|     | <u>F</u> low control:    | Hardware |                 | •        |             |
|     |                          |          |                 |          |             |
|     |                          |          | <u>R</u> estore | Defaults |             |
|     | 0                        | ĸ        | Cancel          | Apply    |             |

Figure 3

- the modem using AT-commands.
  8. To test the communication, type AT+CGMR<ENTER>. You should get "AB\_02\_00\_30N\_DEF001" or a similar response if the setup is correct.
- 9. To check SIM card status: AT+CPIN?<ENTER>

| 🍓 TR-800 - HyperTermi                                                      | inal - HyperTer | minal        |            |
|----------------------------------------------------------------------------|-----------------|--------------|------------|
| File Edit View Call Tra                                                    | ansfer Help     |              |            |
| D 🛩 🖉 🔊 🖸                                                                  | 9 🖻             |              |            |
| OK<br>AT+CGMR<br>AB_02_00_30N<br>OK<br>AT+CPIN?<br>+CPIN: READY<br>OK<br>- | _DEF001         |              |            |
|                                                                            |                 |              |            |
| Connected 0:07:37                                                          | Auto detect     | 115200 8-N-1 | SCROLL //. |
|                                                                            | Figure 4        |              |            |

10. To query the Network registration status and Operator Name:

AT+CREG?<ENTER> AT+COPS?<ENTER>

| 餋 TR800 - HyperTerminal                           |          |
|---------------------------------------------------|----------|
| <u>File Edit View Call Iransfer Help</u>          |          |
|                                                   |          |
| AT+CREG?<br>+CREG: 0,2                            |          |
| OK<br>AT+CREG?<br>+CREG: 0,1                      |          |
| ок                                                |          |
| %CPRI: 1,2<br>AT+COPS?<br>+COPS: 0,0,"SGP M1-GSM" |          |
| ок                                                |          |
| -                                                 | -        |
|                                                   |          |
| Connected 0:02:16 Auto detect 115200 8-N-1        | SCROL // |

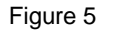

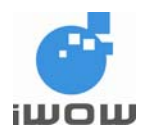

# 4.2 Testing On Short Message

### 4.2.1 Send SMS

- Set the short message format as text mode: AT+CMGF=1<ENTER>
- Check if SMS service center (SMSC) number is set to SIM card: AT+CSCA?<ENTER>

| TR800 - HyperTern       File     Edit       View     Call       Call     Sale | ninal<br>Transfer Help |               |                    |
|-------------------------------------------------------------------------------|------------------------|---------------|--------------------|
| OK<br>AT+CMGF=1<br>OK<br>AT+CSCA?<br>+CSCA: "+65<br>OK                        | 96845999               | ",145         | •                  |
|                                                                               | Dute debut             | 11500.0 N 1   |                    |
| jConnected 0:01:15                                                            | Auto detect            | J115200 8-N-1 | 1 <sup>3</sup> /// |

Figure 6

File
Edit

File
Edit

File
Edit

File
Edit

File
File

File
Edit

File
Edit

File
Edit

Figure 7

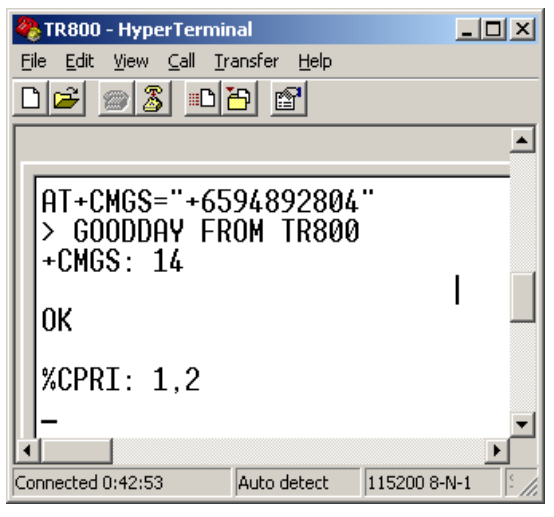

Figure 8

 Set the new incoming SMS to be displayed immediately: AT+CNMI=2,2,0,0,0<ENTER>

 Send a message using this command: AT+CMGS= "Phone number" <ENTER>Message<Ctrl-Z>

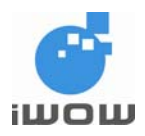

### 4.2.2 Receive SMS

- 1. Set the message format by typing AT+CMGF=1
- Set the new incoming SMS to be displayed immediately: AT+CNMI=2,2,0,0,0<ENTER>
- 3. Upon receiving new SMS, it will be displayed immediately on TA.

| 🏀 TR800 - HyperTerminal                             | <u>- 0 ×</u> |
|-----------------------------------------------------|--------------|
| <u>File Edit View Call Transfer H</u> elp           |              |
|                                                     |              |
| %CPRI: 1,2                                          | -            |
| +CMT: "6594892804",,"04/12/06,09:29:<br>Hello TR800 | 10+          |
|                                                     |              |
|                                                     |              |
|                                                     | <b>▼</b>     |
| Connected 0:01:16 Auto detect 115200 8-N-1 SCROLL   | CAPS         |
| Figure 9                                            |              |

Figure 9

- To Enable new SMS indication instead of displaying it directly on TA: AT+CNMI=2,1,0,0,0<ENTER>
- Upon receiving new SMS, +CMTI: "SM", 2 indication will be given. This means the new SMS is stored at location index 7 of the SIM card.

| OK<br>AT+CNMI=2,1,0,0,0           OK           OK           OK           OK           OK           OK | <b>巻 TR-800 - H</b><br>Eile <u>E</u> dit <u>Vi</u> ev<br>□ 🗃 🎢 | y <b>perTerminal - H</b><br>≠ <u>C</u> all <u>I</u> ransfer | iyperTermi<br>Help | inal |          |
|----------------------------------------------------------------------------------------------------|----------------------------------------------------------------|-------------------------------------------------------------|--------------------|------|----------|
| ок<br>ок<br>ок<br>ок                                                                                  | OK<br>At+CNM<br>Ok                                             | [=2,1,0,0                                                   | ,0                 |      | •        |
| ОК<br>ОК<br>ОК                                                                                        | ок                                                             |                                                             |                    |      |          |
| ОК<br>ОК                                                                                              | ок                                                             |                                                             |                    |      |          |
| ОК                                                                                                    | ОК                                                             |                                                             |                    |      |          |
|                                                                                                    | ок                                                             |                                                             |                    |      |          |
| +CMTI: "SM",2                                                                                         | +CMTI:                                                         | "SM",2                                                      |                    |      | <b>•</b> |
|                                                                                                    |                                                                |                                                             |                    |      | SCROU    |

Figure 10

- 6. To access SIM card storage for SMS: AT+CPMS="SM"<ENTER>
- 7. To read SMS at location 2: AT+CMGR=2<ENTER>

| 🏀 TR-800 - HyperTerm                                                                                   | inal - HyperTer      | minal                  |                   |
|----------------------------------------------------------------------------------------------------|----------------------|------------------------|-------------------|
| File Edit View Call Tr                                                                                 | ansfer Help          |                        |                   |
|                                                                                                    | 8                    |                        |                   |
| OK<br>at<br>OK<br>AT+CPMS?<br>+CPMS: "SM",<br>OK<br>AT+CMGR=2<br>+CMGR: "REC<br>Hello TR800<br>OK<br>- | 2,30,"SM<br>READ","6 | ",2,30,"S<br>590923194 | M",2,3<br>",,"07. |
| Connected 0:23:33                                                                                      | Auto detect          | 115200 8-N-1           | SCROLL //         |
|                                                                                                    | Figure 11            |                        |                   |

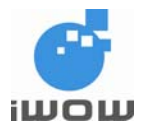

### 4.3 Set up TR-800 as a serial modem

To use the serial modem for Internet connection, either via GSM CSD or GPRS, you must first set it up as a modem on COM1 on your PC. Otherwise, it will only be recognized as a device on COM1. This section will detail how this can be done in the Win2000 environment. For other Windows OS, similar steps apply.

 Go to Control Panels > Phone And Modem Options. Select the Modems tab. Click on Add... for the next screen.

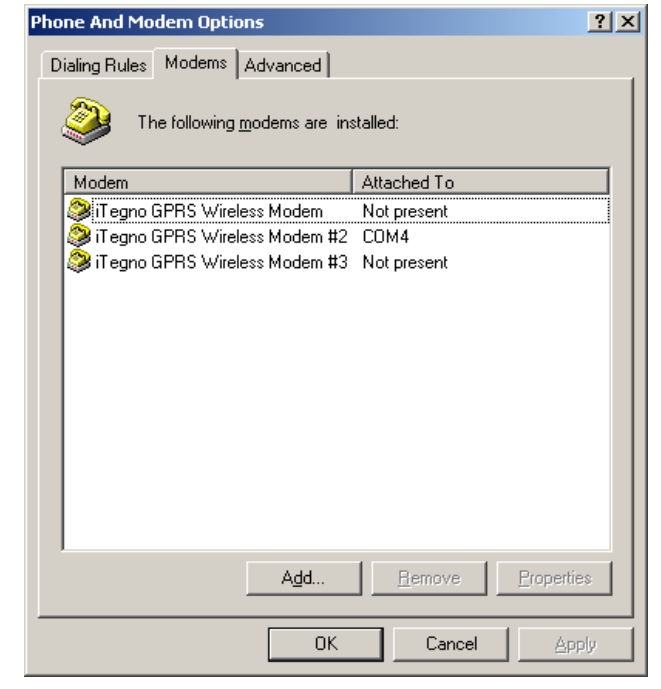

Figure 12

Please ensure that the option "Don't detect my modem. I will select it from a list" is checked.
 Click on Next for the next screen.

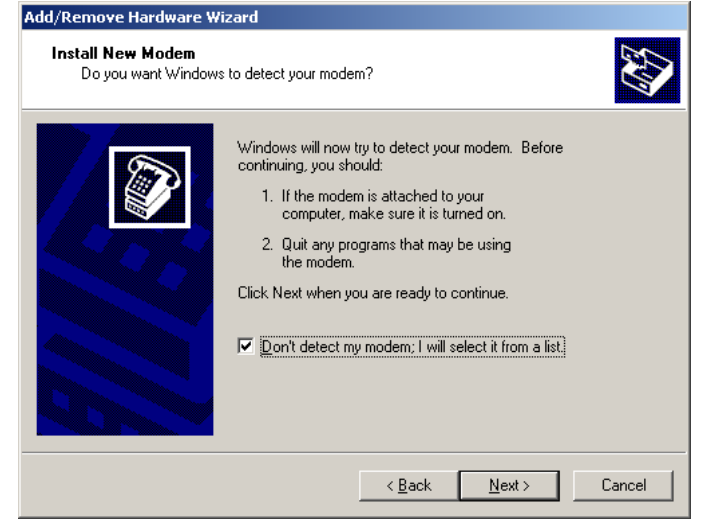

Figure 13

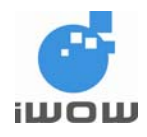

 Select Standard 33600 bps modem for Models. Click on Next for the next screen.

| Add/Remove Hardware Wizard                                                                                                    |
|----------------------------------------------------------------------------------------------------|
| Install New Modem                                                                                                    |
| Select the manufacturer and model of your modem. If your modem is not listed, or if you have an installation disk, click Have Disk.                                                                                                    |
| Manufacturers: Models:                                                                                                    |
| [Standard Modern Types]       Standard 9600 bps Modern         3Com       Standard 14200 bps Modern         3X       Standard 19200 bps Modern         Accer       Standard 28800 bps Modern         Accer       Standard 39500 bps Modern         Standard 56000 bps Modern       Standard 56000 bps Modern         Standard 56000 bps Modern       Standard 56000 bps Modern         Standard 56000 bps V90 Modern       Standard 56000 bps V90 Modern |
| <u> &lt; ₿</u> ack <u>N</u> ext > Cancel                                                                                                    |

Figure 14

4. Select **COM1** before clicking on **Next** for the next screen. Please ensure that COM1 is the correct communication port for the serial port of your PC.

5. On the last screen, click Finish to

Modem Options screen.

on your PC.

complete setting up your serial modem

6. You should be able to see the recently created modem in your **Phone And** 

| Add/Remove Hardware Wi                        | zard                                                                                                    |
|-----------------------------------------------|----------------------------------------------------------------------------------------------------|
| Install New Modem<br>Select the port(s) you v | vant to install the modem on.                                                                                                    |
|                                               | You have selected the following modem:<br>Standard 33600 bps Modem<br>On which ports do you want to install it?<br>All ports<br>Selected ports<br>COM1<br>COM2 |
|                                               | < <u>B</u> ack <u>N</u> ext > Cancel                                                                                                    |

Figure 15

| Phone And Modem Options                    | <u>?</u> × |  |  |  |
|--------------------------------------------|------------|--|--|--|
| Dialing Rules Modems Advanced              |            |  |  |  |
| The following modems are installed:        |            |  |  |  |
| Modem Attached To                          |            |  |  |  |
| li Tegno GPRS Wireless Modem 🛛 Not present |            |  |  |  |
| 😂 iTegno GPRS Wireless Modem #2 COM4       |            |  |  |  |
| iTegno GPRS Wireless Modem #3 Not present  |            |  |  |  |
| Standard 33600 bps Modem COM1              |            |  |  |  |
|                                            |            |  |  |  |
| Add <u>R</u> emove <u>Properties</u>       |            |  |  |  |
| OK Cancel                                  | ,pply      |  |  |  |

Figure 16

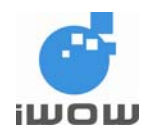

- 7. To ensure that the correct communication parameter has been set-up, click on its Properties. Ensure the parameters below are correct:
  - Port Speed/Baud Rate: 115200
  - Data Bits: 8
  - Parity: None
  - Stop Bit: 1
  - Flow Control: Hardware

### 4.4 Establish a GSM Dial-up Connection

After TR800 is set up as a Serial Modem as shown in previous section, you can then create a GSM dial-up connection by the following steps:

 Go to Control Panel>Network Connections. Run New Connection Wizard. Click Next.

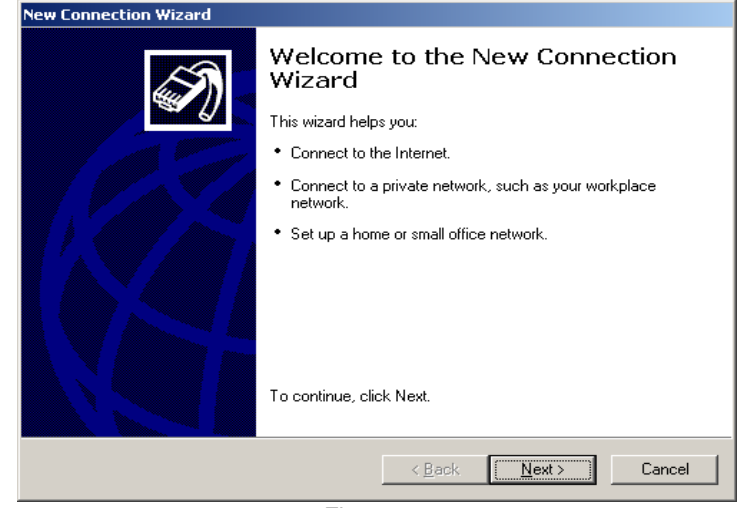

Figure 17

2. Select Connect to the Internet. Click Next.

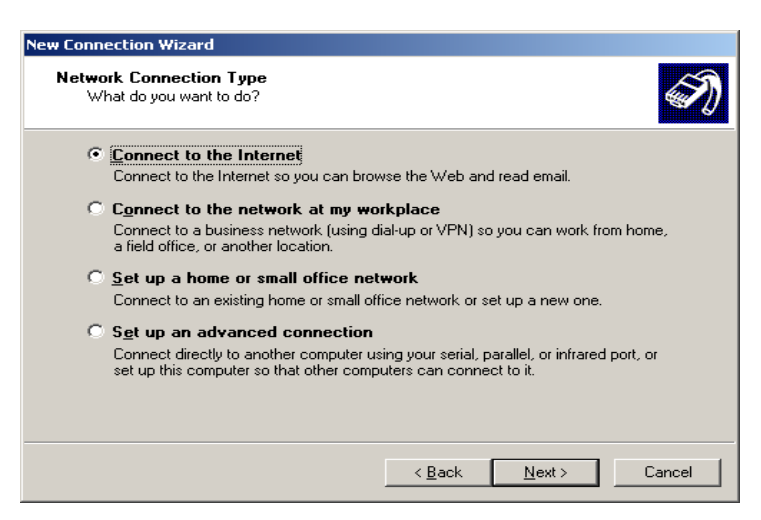

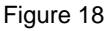

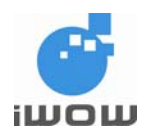

# **TR-800 Development Starter Kit User Guide** 02000C01• v1.2 Confidential

3. Select Set up my connection manually. Click Next.

| New Connection Wizard                                                                                                    |  |  |  |  |
|----------------------------------------------------------------------------------------------------|--|--|--|--|
| Getting Ready<br>The wizard is preparing to set up your Internet connection.                                                                                        |  |  |  |  |
| How do you want to connect to the Internet?                                                                                                    |  |  |  |  |
| Set up my connection manually                                                                                                    |  |  |  |  |
| For a dial-up connection, you will need your account name, password, and a<br>phone number for your ISP. For a broadband account, you won't need a phone<br>number. |  |  |  |  |
| ○ Use the <u>C</u> D I got from an ISP                                                                                                    |  |  |  |  |
|                                                                                                    |  |  |  |  |
|                                                                                                    |  |  |  |  |
|                                                                                                    |  |  |  |  |
| < <u>B</u> ack <u>N</u> ext > Cancel                                                                                                    |  |  |  |  |
| Figure 19                                                                                                    |  |  |  |  |

4. Select Connect using a dial-up modem. Click Next.

| New Connection Wizard                                                                                                    |   |
|----------------------------------------------------------------------------------------------------|---|
|                                                                                                    |   |
| Internet Connection<br>How do you want to connect to the Internet?                                                                                                    | D |
| <ul> <li>Connect using a dial-up modem<br/>This type of connection uses a modem and a regular or ISDN phone line.</li> <li>Connect using a broadband connection that requires a user name<br/>and password<br/>This is a high-speed connection using either a DSL or cable modem. Your ISP may<br/>refer to this type of connection as PPPoE.</li> <li>Connect using a broadband connection that is <u>a</u>lways on<br/>This is a high-speed connection using either a cable modem, DSL or LAN<br/>connection. It is always active, and doesn't require you to sign in.</li> </ul> |   |
| < <u>B</u> ack <u>N</u> ext > Cancel                                                                                                    |   |

Figure 20

| _  |                                                                          | New Connection Wizard                                                                        |
|----|--------------------------------------------------------------------------|----------------------------------------------------------------------------------------------|
| 5. | Select Modem – Standard<br>33600 bps Modem (COM1)<br>for dialing device. | Select a Device<br>This is the device that will be used to make the connection.              |
|    | Click Next.                                                              | You have more than one dial-up device on your computer.                                      |
|    |                                                                          | Select the devices to use in this connection:                                                |
|    |                                                                          | ☐ 🥭 Modem - iTegno GPRS Wireless Modem (COM3)<br>☑ 🏈 Modem - Standard 33600 bps Modem (COM1) |
|    |                                                                          |                                                                                              |
|    |                                                                          | < <u>B</u> ack <u>N</u> ext > Cancel                                                         |

Figure 21

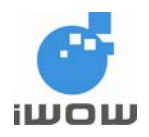

# TR-800 Development Starter Kit User Guide 02000C01• v1.2 Confidential

6. Enter a Connection Name. Click **Next**.

5. Enter the Phone number.

Click Next.

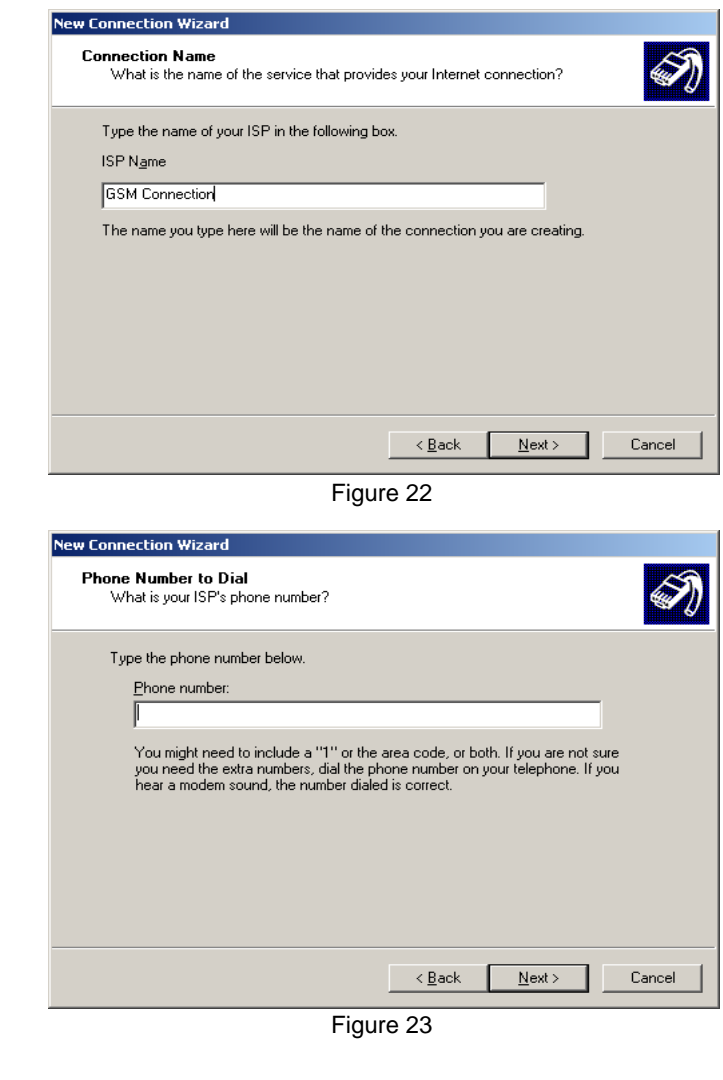

 Enter User name and Password if applicable. Uncheck on all three options. Click Next.

| New Connection Wizard                                                                                                    |  |  |  |  |
|----------------------------------------------------------------------------------------------------|--|--|--|--|
| Internet Account Information<br>You will need an account name and password to sign in to your Internet account.                                                                          |  |  |  |  |
| Type an ISP account name and password, then write down this information and store it in a<br>safe place. [If you have forgotten an existing account name or password, contact your ISP.] |  |  |  |  |
| User name:                                                                                                    |  |  |  |  |
| Password:                                                                                                    |  |  |  |  |
| Confirm password:                                                                                                    |  |  |  |  |
| Use this account name and password when anyone connects to the Internet from<br>this computer                                                                                            |  |  |  |  |
| ☐ <u>M</u> ake this the default Internet connection                                                                                                    |  |  |  |  |
| Iurn on Internet Connection Firewall for this connection                                                                                                    |  |  |  |  |
| < <u>₿</u> ack <u>N</u> ext > Cancel                                                                                                    |  |  |  |  |

Figure 24

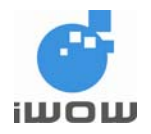

7. Click Finish to complete the New Connection Wizard.

#### 4.5 Establish a GPRS Dial-up Connection

After TR800 is set up as a Serial Modem as shown in Section **6.1.3**, you can then create a GPRS dial-up connection by the following steps:

 Go to Control Panel>Network Connections. Run New Connection Wizard. Click Next.

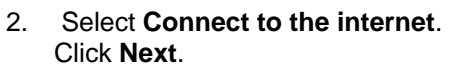

- 3. Select Set up my connection manually. Click Next.

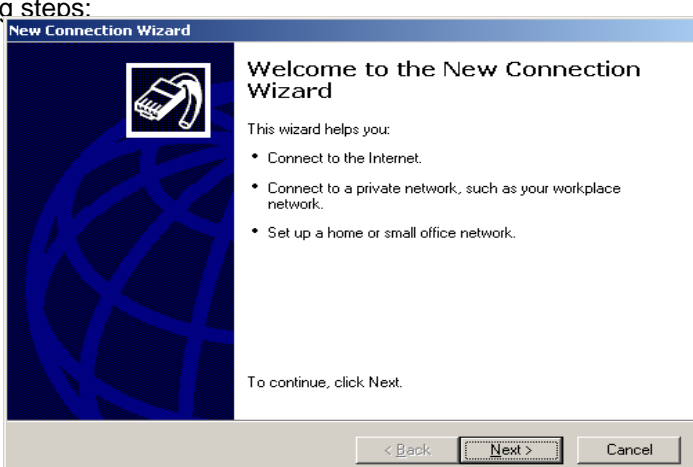

Figure 25

| New Connectio                   | n Wizard                                                                                                    |  |  |  |  |
|---------------------------------|----------------------------------------------------------------------------------------------------|--|--|--|--|
| Network Co<br>What do           | onnection Type<br>9 you want to do?                                                                                                    |  |  |  |  |
| • Con                           | nect to the Internet<br>nect to the Internet so you can browse the Web and read email.                                                                                         |  |  |  |  |
| C Con<br>Conr<br>a fiel         | nect to the network at my workplace<br>nect to a business network (using dial-up or VPN) so you can work from home,<br>Id office, or another location.                         |  |  |  |  |
| ⊂ <u>S</u> et<br>Conr           | up a home or small office network<br>nect to an existing home or small office network or set up a new one.                                                                     |  |  |  |  |
| C S <u>e</u> t<br>Conr<br>set u | up an advanced connection<br>nect directly to another computer using your serial, parallel, or infrared port, or<br>p this computer so that other computers can connect to it. |  |  |  |  |
|                                 | < Back Next > Cancel                                                                                                    |  |  |  |  |
|                                 | Figure 26                                                                                                    |  |  |  |  |
| New Connectio                   | ew Connection Wizard                                                                                                    |  |  |  |  |
| Getting Re<br>The wiza          | ady<br>ard is preparing to set up your Internet connection.                                                                                                    |  |  |  |  |
| How do                          | you want to connect to the Internet?                                                                                                    |  |  |  |  |
| 0.0                             | Choose from a list of Internet service providers (ISPs)                                                                                                    |  |  |  |  |
| ۰                               | Set up my connection manually                                                                                                    |  |  |  |  |
| F<br>F<br>r                     | For a dial-up connection, you will need your account name, password, and a<br>phone number for your ISP. For a broadband account, you won't need a phone<br>number.            |  |  |  |  |
| о <b>н</b>                      | Jse the <u>C</u> D I got from an ISP                                                                                                    |  |  |  |  |
|                                 |                                                                                                    |  |  |  |  |
|                                 |                                                                                                    |  |  |  |  |
|                                 |                                                                                                    |  |  |  |  |
|                                 | < <u>B</u> ack <u>N</u> ext > Cancel                                                                                                    |  |  |  |  |
|                                 |                                                                                                    |  |  |  |  |

Figure 27

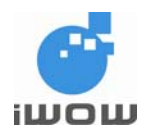

# TR-800 Development Starter Kit User Guide 02000C01• v1.2

Confidential

- 4. Select **Connect using a dial-up** modem. Click Next.
- New Connection Wizard

   Internet Connection

   How do you want to connect to the Internet?

   Image: Connect using a dial-up modem

   This type of connection uses a modem and a regular or ISDN phone line.

   Connect using a broadband connection that requires a user name and password

   This is a high-speed connection using either a DSL or cable modem. Your ISP may refer to this type of connection using either a cable modem. DSL or LAN connection. It is always active, and doesn't require you to sign in.

   < Back</td>
   Next >

   < Back</td>
   Next >

Figure 28

5. Enter a Connection Name. Click **Next**.

 Enter "\*99\*\*\*1#" for the Phone number. This is a fixed GPRS connection dialing number for

> the module. Click **Next**.

| ew Connection Wizard                                                                       |   |
|--------------------------------------------------------------------------------------------|---|
| Connection Name<br>What is the name of the service that provides your Internet connection? | Ð |
| Type the name of your ISP in the following box.<br>ISP N <u>a</u> me                       |   |
| GPRS Connection                                                                            |   |
| The name you type here will be the name of the connection you are creating.                |   |
| < Back Next > Cancel                                                                       |   |

Figure 29

| Type the phone number below.<br>Phone number:<br>"99"""1#<br>You might need to include a "1" or the area code, or both. If you are not sure<br>you need the extra numbers, dial the phone number on your telephone. If you<br>hear a modem sound, the number dialed is correct. | Type the phone number below.<br>Phone number:<br>"99"""1#<br>You might need to include a "1" or the area code, or both. If you are not sure<br>you need the extra numbers, dial the phone number on your telephone. If you<br>hear a modem sound, the number dialed is correct. | Phon<br>W | Number to Dial<br>nat is your ISP's phone number?                                                                                                    |
|----------------------------------------------------------------------------------------------------|----------------------------------------------------------------------------------------------------|-----------|----------------------------------------------------------------------------------------------------|
| Ehone number:<br>"99"***1#<br>You might need to include a "1" or the area code, or both. If you are not sure<br>you need the extra numbers, dial the phone number on your telephone. If you<br>hear a modem sound, the number dialed is correct.                                | Phone number:<br>"99 <sup>con</sup> 1#<br>You might need to include a "1" or the area code, or both. If you are not sure<br>you need the extra numbers, dial the phone number on your telephone. If you<br>hear a modem sound, the number dialed is correct.                    | τ         | pe the phone number below.                                                                                                    |
| "99"**1#<br>You might need to include a "1" or the area code, or both. If you are not sure<br>you need the extra numbers, dial the phone number on your telephone. If you<br>hear a modem sound, the number dialed is correct.                                                  | *99***1#<br>You might need to include a "1" or the area code, or both. If you are not sure<br>you need the extra numbers, dial the phone number on your telephone. If you<br>hear a modem sound, the number dialed is correct.                                                  |           | Phone number:                                                                                                    |
| You might need to include a "1" or the area code, or both. If you are not sure<br>you need the extra numbers, dial the phone number on your telephone. If you<br>hear a modem sound, the number dialed is correct.                                                              | ,<br>You might need to include a "1" or the area code, or both. If you are not sure<br>you need the extra numbers, dial the phone number on your telephone. If you<br>hear a modem sound, the number dialed is correct.                                                         |           | *99***1#                                                                                                    |
|                                                                                                    |                                                                                                    |           | You might need to include a "1" or the area code, or both. If you are not sure<br>you need the extra numbers, dial the phone number on your telephone. If you<br>hear a modem sound, the number dialed is correct. |

Figure 30

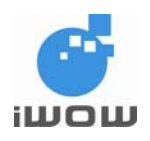

# TR-800 Development Starter Kit User Guide 02000C01• v1.2

Confidential

7. Enter User name and Password if applicable. Uncheck on all three options. Click **Next**.

| New Connection Wizard                                                                                                    |  |  |  |  |  |
|----------------------------------------------------------------------------------------------------|--|--|--|--|--|
| Internet Account Information<br>You will need an account name and password to sign in to your Internet account.                                                                          |  |  |  |  |  |
| Type an ISP account name and password, then write down this information and store it in a<br>safe place. (If you have forgotten an existing account name or password, contact your ISP.) |  |  |  |  |  |
| User name:                                                                                                    |  |  |  |  |  |
| Password:                                                                                                    |  |  |  |  |  |
| Confirm password:                                                                                                    |  |  |  |  |  |
| Use this account name and password when anyone connects to the Internet from<br>this computer                                                                                            |  |  |  |  |  |
| Make this the default Internet connection                                                                                                    |  |  |  |  |  |
| ☐ <u>I</u> urn on Internet Connection Firewall for this connection                                                                                                    |  |  |  |  |  |
| < <u>B</u> ack <u>N</u> ext> Cancel                                                                                                    |  |  |  |  |  |

Figure 31

8. Click Finish to complete the New Connection Wizard.

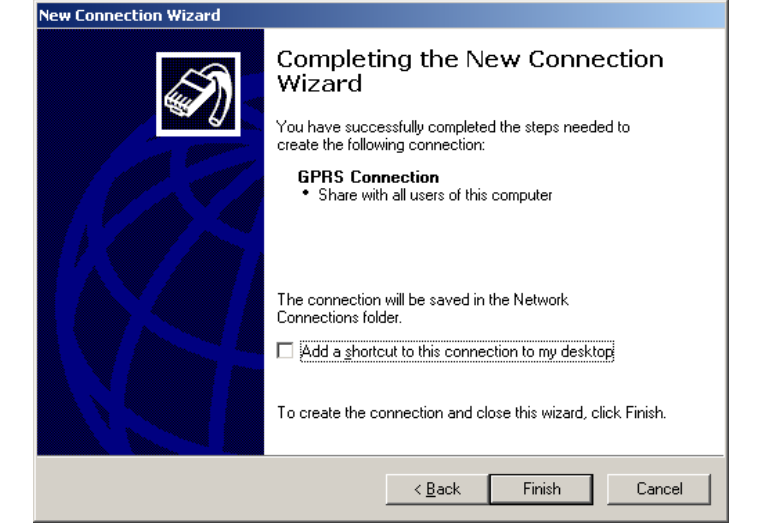

Figure 32

- From HyperTerminal, enter the network's APN (Access Point Name) into the TR800 module: AT+CGDCONT=1,"IP","APN" and ENTER. The APN can be obtained from your network operator.
- 10. After this, use the following AT-command to attach to the GPRS network: **AT+CGATT=1**.
- 11. You can now connect to the GPRS network using Windows Dial-up connection created.

| 🏀 USB - HyperTerminal                                                              |          |
|------------------------------------------------------------------------------------|----------|
| <u> E</u> ile <u>E</u> dit <u>V</u> iew <u>C</u> all <u>T</u> ransfer <u>H</u> elp |          |
|                                                                                    |          |
| AT+CGDCONT=1, "IP", "APN"<br>OK                                                    | ×        |
| Connected 0:00:19 ANSIW 115200 8-N                                                 | -1 SC // |

Figure 33

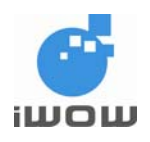

# 4.6 Set up TR-800 for Fax

- 1. Install TR-800 as a Standard 19200 bps modem; refer to Section 4.3
- Go to Control Panel > System > Device Manager > Modem > Open Standard 19200bps Modem > Modem tab > Set the Maximum Port Speed to 19200

| ndard             | 19200 bps Modem Properties        |
|-------------------|-----------------------------------|
| ieneral           | Modem Diagnostics Advanced Driver |
| Port:             | COM1                              |
| ⊂ <sup>Spea</sup> | sker volume                       |
|                   | Low. High                         |
| - Махі            | mum Port Speed                    |
|                   | 15200                             |
|                   | Control                           |
|                   | Wat for dial tone before dialing  |
|                   |                                   |
| 24.1.1.1.1        |                                   |
|                   | UK Cance                          |
|                   | Figure 34                         |

3. On Hyper Terminal > Set AT+IPR=19200 (NOTE: Do this step every time before running Symantec WinFax)

| 🍓 TR-800 - HyperTerm                     | inal         |                  | - 🗆 🗵   |  |
|------------------------------------------|--------------|------------------|---------|--|
| File Edit View Call Tr                   | ransfer Help |                  |         |  |
|                                          | <u>-</u>     |                  |         |  |
|                                          |              |                  | <b></b> |  |
| AT-Command I<br>AT<br>OK<br>AT+IPR=19200 | nterpret     | er ready         |         |  |
| OK                                       |              |                  |         |  |
| -                                        |              |                  |         |  |
|                                          |              |                  |         |  |
|                                          |              |                  |         |  |
|                                          |              |                  |         |  |
|                                          |              |                  |         |  |
| Connected 0:00:42                        | Auto detect  | ]115200 8-N-1  ] | SURULL  |  |
| Figure 35                                |              |                  |         |  |

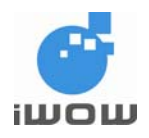

### 4.6.1 Settings for WinFax Pro

1. Launch WinFax PRO Message Manager

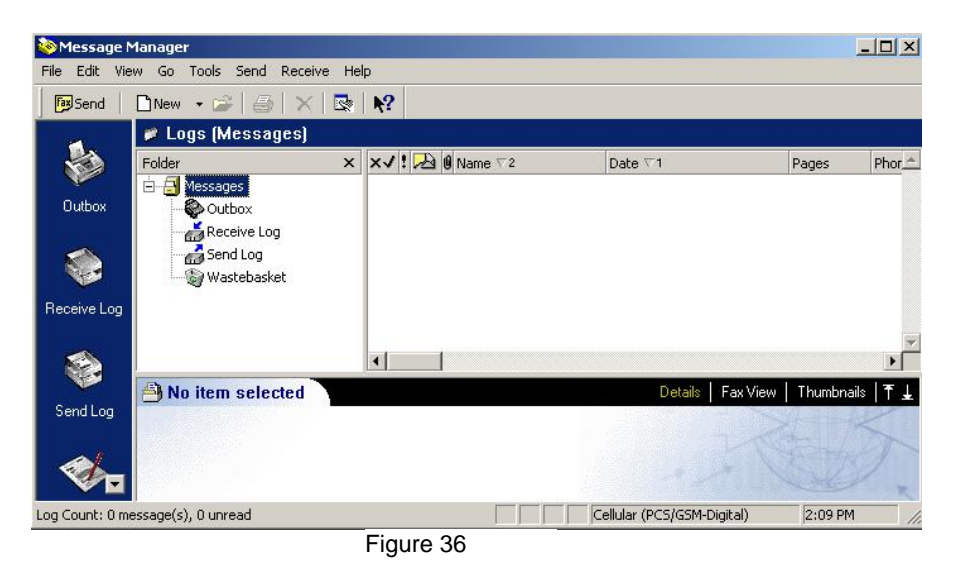

- 2. Go to Tools > Program Setup > Modems and Communications Devices
- 3. Select "Active" devices for location at Cellular (PCS/GSM-Digital)
- 4. Select Active modem Standard 19200 bps Modem

| Select and se<br>you want to u:<br>fine "Active" device | t up the modems an<br>se.<br>s for location: | d other comm<br>Cellular (PC                            | unicatio      | ons devic<br>Digital) |
|---------------------------------------------------------|----------------------------------------------|---------------------------------------------------------|---------------|-----------------------|
| ssible devices:                                         |                                              | 1-                                                      |               |                       |
| Connection Device                                       |                                              | Port                                                    |               | Active                |
| Standard 19200 br                                       | aessewooem #5                                | <pre><not <="" config="" pre=""></not></pre>            |               |                       |
| Standard 15200 Dp<br>SISDN Device (CAP                  | 9 2 0)                                       | <not config<="" td=""><td>ureds</td><td></td></not>     | ureds         |                       |
| WinFax PBO Fax 9                                        | haring                                       | <not config<="" td=""><td>ured&gt;</td><td>E</td></not> | ured>         | E                     |
| Concord Internet F                                      | ax                                           | <not config<="" td=""><td>ured&gt;</td><td></td></not>  | ured>         |                       |
| Add                                                     | Remove                                       |                                                         | Proper        | ties                  |
|                                                         |                                              | T                                                       | est Corr      | n Ports               |
| Receive and dialing :                                   | settings                                     |                                                         |               |                       |
| To configure how a<br>click Receive Setup               | device answers the                           | phone, R                                                | eceive        | Setup                 |
| To configure how a favor click Dialing 9                | device dials when s                          | ending [                                                | Dialing Setup |                       |

Figure 37

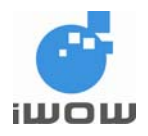

5. Click yes

6. Click Next

| you want to use.                                                                                                    |                                                         |                                                    | ons device                     |
|----------------------------------------------------------------------------------------------------|---------------------------------------------------------|----------------------------------------------------|--------------------------------|
| efine "Active" devices for location:                                                                                                    | Cellular (                                              | PCS/GSM                                            | -Digital) 💌                    |
| ossible devices:                                                                                                    |                                                         |                                                    |                                |
| Connection Device                                                                                                    | Port                                                    |                                                    | Active                         |
| iTeano GPBS Wireless Modem #9                                                                                                    | <not co<="" td=""><td>nfigured&gt;</td><td>Г</td></not> | nfigured>                                          | Г                              |
| and Communications Devices dard 19200 bps Modem has not been o bu want to run the WinFax PRO moder Yes                                                                                                    | Propertie<br>configured<br>m configura<br>No            | :s<br>to work wil<br>ation wizari                  | th WinFax<br>d now?            |
| ns and Communications Devices Idard 19200 bps Modem has not been o ou want to run the WinFax PRO moder Yes                                                                                                    | Propertie<br>configured<br>m configure<br>No            | to work wil<br>ation wizari                        | th WinFax<br>d now?            |
| ms and Communications Devices Indard 19200 bps Modern has not been o you want to run the WinFax PRO moder Yes Receive and dialing settings                                                                              | Propertic<br>configured<br>m configure<br>No            | to work wil<br>ation wizard                        | th WinFax<br>d now?<br>n Ports |
| ns and Communications Devices<br>Inderd 19200 bps Modern has not been of<br>rou want to run the WinFax PRO moder<br>Yes<br>Receive and dialing settings<br>To configure how a device answers the<br>click Receive Setup | Propertic<br>configured<br>m configura<br>No            | to work wil<br>ation wizard<br>Test Cor<br>Receive | th WinFax<br>d now?            |

Figure 38

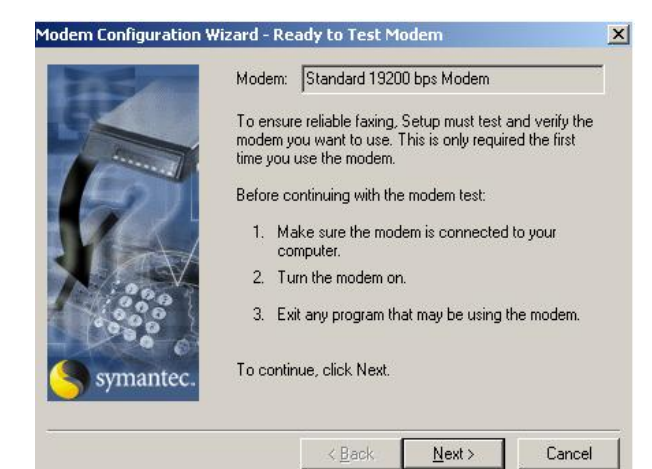

Figure 39

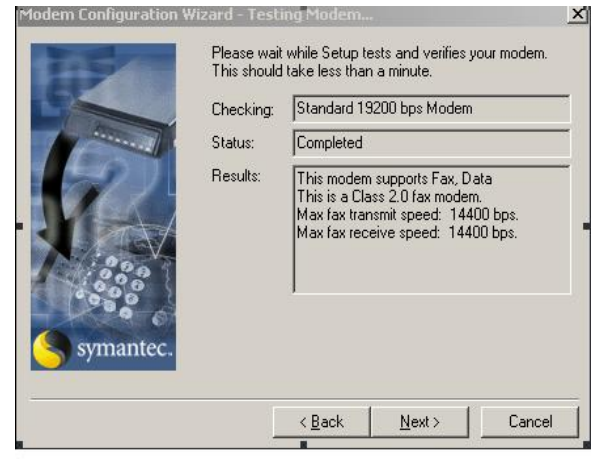

- 7. Query Modem Results
- 8. Click Next
- 9. Click Finish

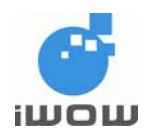

- 10. Check only Cellular (PCS/GSM-Digital)
- 11. Click OK

| elect Locations for Standard 19200 bps 🗵                                                                                        |
|----------------------------------------------------------------------------------------------------|
| Select the locations where you want this device to be used.                                                                     |
| Cellular (Analog/AMPS)                                                                                                    |
| Cellular (PCS/GSM-Digital)                                                                                                    |
| Default                                                                                                    |
| Dial as entered                                                                                                    |
| Locations are disabled if this device cannot be used<br>in combination with the devices already configured<br>for the location. |
| OK Cancel                                                                                                    |
|                                                                                                    |

Figure 41

- 12. Click Properties
- 13. Select General Tab
- 14. Select COM 1 initialize at 19200bps
- 15. Select Modem type to be Class 2.0

| erties for: Standard 19200 bps Modem | 2        |
|--------------------------------------|----------|
| eral Fax                             |          |
| Set general options for your modem.  |          |
|                                      |          |
|                                      | <u> </u> |
| CUM1 Initialize at: 19200            | ► bps    |
| /olume                               |          |
|                                      |          |
| i i i i i                            |          |
| On until connected                   |          |
| Aodem type                           |          |
|                                      |          |
|                                      |          |
|                                      |          |
|                                      | 1        |
| OK Cancel                            | Apply    |
| Figure 42                            |          |

- 16. Select Fax Tab
- 17. Transmission speed to be 9600bps
- 18. Add AT&F&D0&C1&K3S7=90S10=200 to the Initialization string sequence
- 19. Flow control to be AT+FCLASS=2.0
- 20. Check Use Hardware flow control

| eneral rax                                      |                                  |                 |
|-------------------------------------------------|----------------------------------|-----------------|
| Set faxing options for your moder               | 1.                               |                 |
| My modem is connected to a Regula               | ar or Cellular (PCS/GSM-Digital) | 💌 telephone,    |
| so use these settings when faxing:              | — — Initialization string sequen |                 |
| Maximum: 9600 bps                               | 1 AT&F&D                         | %C1&K3S7=90S10= |
|                                                 | 2.                               |                 |
| Minimum: Send at any rate                       | 3.                               |                 |
|                                                 | 4.                               |                 |
| ECM for sending                                 | Flow control: AT+FCL4            | SS=2.0          |
| ECM for receiving                               | Use hardware flo                 | w control       |
| Low for recoving                                | Reset: ATZ                       |                 |
| <ul> <li>nignispeed complession (zb)</li> </ul> |                                  | Default         |
|                                                 |                                  |                 |

Figure 43

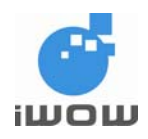

- 21. Click Receiving Setup
- 22. Select Automatically answer incoming calls after 2 rings
- 23. Click OK

|                                               | nswering calls. |
|-----------------------------------------------|-----------------|
| When answering on: Standard 19200 bps M       | odem 🗾          |
| Automatic receive                             |                 |
| Automatically answer incoming calls           |                 |
| Answer arter 2 ring(s)                        | -               |
| Automatic receive always on.                  | Schedule        |
| This line has Call Waiting Disable it when re | ceiving calls   |
|                                               | conving calls.  |
|                                               |                 |
|                                               |                 |
|                                               |                 |
|                                               |                 |
|                                               |                 |
|                                               |                 |

Figure 44

- 24. Click Dialing Setup
- 25. Make sure Standard 19200bps Modem is selected
- 26. Click OK and Exit

| estion:                                                   |                         |
|-----------------------------------------------------------|-------------------------|
| ication: <u> Leiluian PC5765M-Dig</u> <u>·</u><br>Country | New Remove              |
|                                                           |                         |
| Long distance access:                                     | Change                  |
| International access:                                     |                         |
| For this device Standard 19200                            | bps Modem 📃 💌           |
| The area code is:                                         | 🔲 Always dial area code |
| The phone number is:                                      |                         |
| Dial prefix (call waiting etc.):                          | -                       |
| 🗖 Dial suffix:                                            |                         |
| 🗖 Use calling card:                                       |                         |

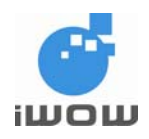

Figure 45

#### 4.6.1.1 Sending via Mobile Fax

- 1. Open the document to be faxed.
- 2. Print the document with WinFax Printer
- 3. Click Print

💣 Print ? X General Layout Paper/Quality Select Printer -04 MightyFAX WinFax (Photo hp LaserJet hp LaserJet 'inFax -3030 PCL 6 3380-3030-... Printer Driver Quality) • Status: Print to file Ready Location: Find Printer. Comment: Print to this device to send a fax. Page Range ● AII Number of copies: 1 + C Selection C Current Page C Pages 1-65535 Collate J. 2 2 3 3 Enter either a single page number or a single page range. For example, 5-12 Print Cancel Apply Figure 46

- 4. WinFax PRO Send will initialize. Kindly follow the guided steps
- 5. Click **Send** button to send the fax

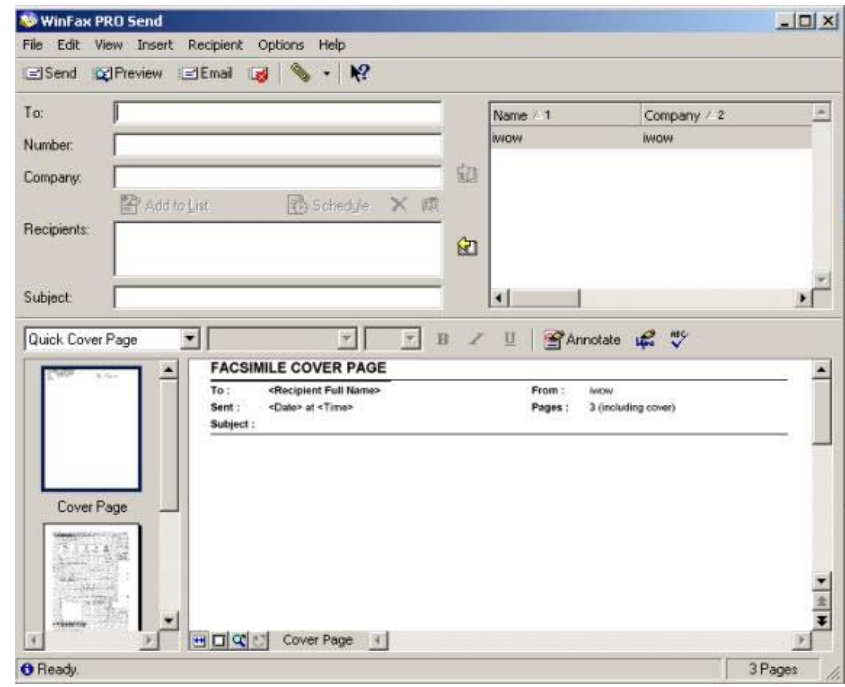

Figure 47

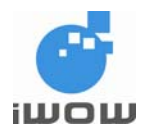

6. Sending Fax in progress

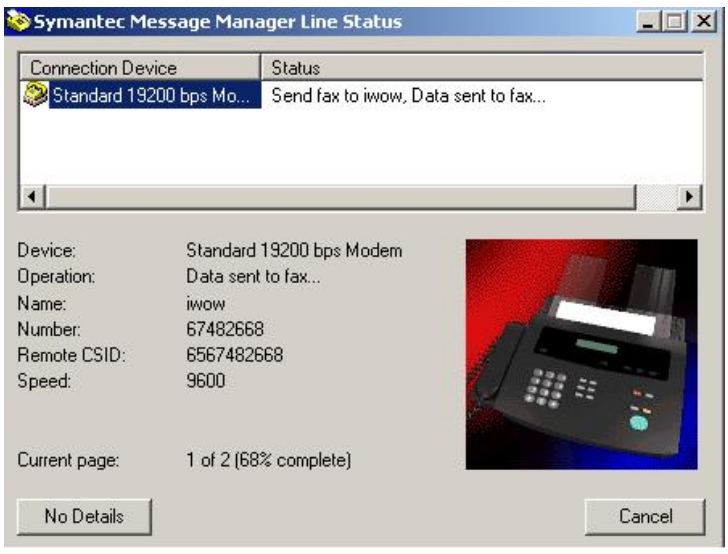

Figure 48

7. Fax Sent.

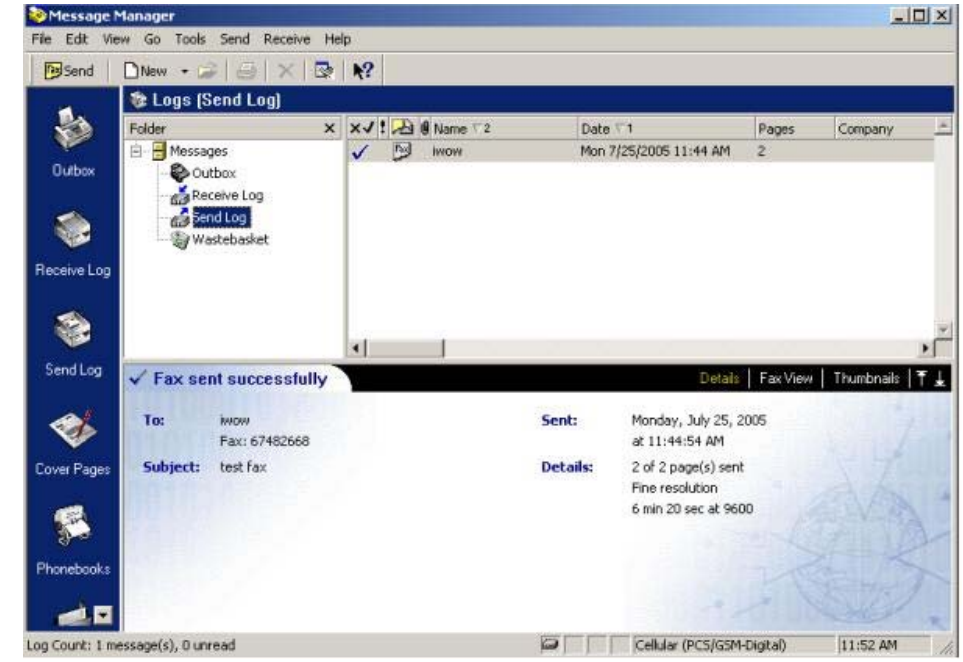

Figure 49

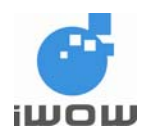

#### 4.6.1.2 Receive via Mobile Fax

1. Receiving Fax in progress

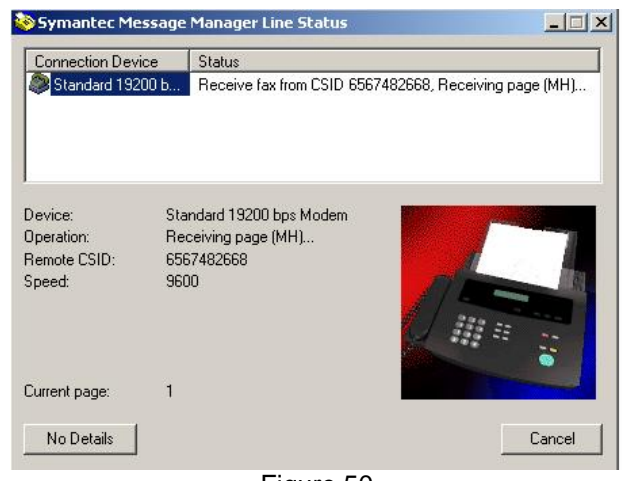

Figure 50

2. Fax Received

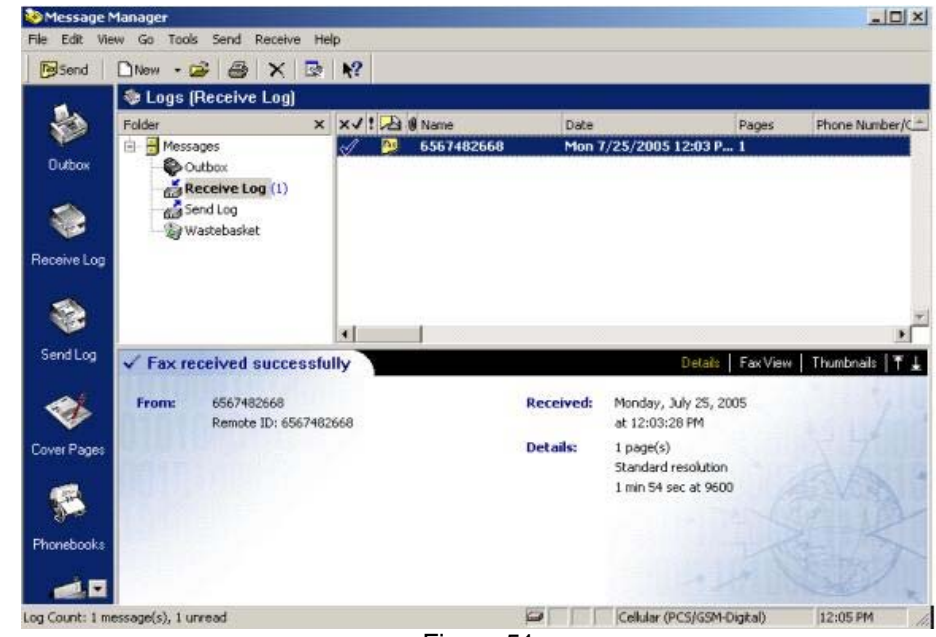

Figure 51

**Important!** At the end of the mobile fax session, close Message Manager. Right click Symantec WinFax PRO icon on the system task tray located at the bottom right corner of the computer screen (near to system Time/Date display). Select Exit to end the fax session.

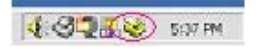

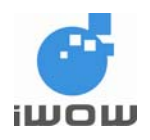

### 4.6.2 Settings for Mighty Fax

- 1. Launch Mighty FAX > Preferences
- 2. Click **Modem** on the left. Select the communication port the modem is attached to.

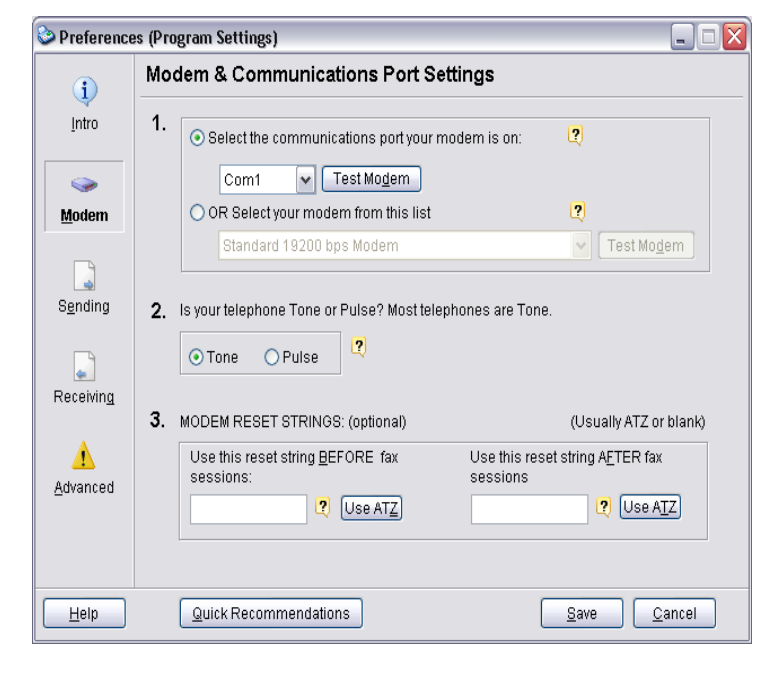

Figure 52

- 3. Click **Sending** on the left
- 4. Select **class 2.0** as the fax class for sending faxes
- 5. Select **9600** as the transfer rate (bps) for sending faxes

| 😂 Preference       | es (Program Settings) 📃 🗌 🔀                                                                                                    |  |  |  |  |  |  |  |  |
|--------------------|----------------------------------------------------------------------------------------------------|--|--|--|--|--|--|--|--|
| į                  | Sending Faxes                                                                                                    |  |  |  |  |  |  |  |  |
| Intro              | Items 4- <u>6</u> Items <u>7</u> -9 Items 10-1 <u>4</u>                                                                                                    |  |  |  |  |  |  |  |  |
| 🧼<br><u>M</u> odem | 4. What fax class should we use when SENDING faxes? We recommend Class 1, which we have found to be the most reliable for most modems. Fax class for SENDING Faxes |  |  |  |  |  |  |  |  |
| <b>Sending</b>     | ○ auto detect     ○ class 2       ○ class 1 (recommended)     ⊙ class 2.0                                                                                          |  |  |  |  |  |  |  |  |
|                    | 5. Transfer Rate (@PS) for SENDING faxes 9600                                                                                                    |  |  |  |  |  |  |  |  |
| Advanced           | AT&F & DO&C1&KX3S7=90S10=90         Help with Init Strings                                                                                                    |  |  |  |  |  |  |  |  |
| Help               | Quick Recommendations                                                                                                    |  |  |  |  |  |  |  |  |

Figure 53

6. Enter AT&F&D0&C1&K3S7=90S10=90 as the modem initialization string

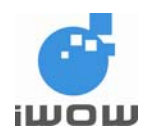

- 7. Click Receiving on the left.
- 8. Select **class 2.0** as the fax class for receiving faxes
- 9. Select **9600** as the transfer rate (bps) for receiving faxes.

| Preference           | s (Program Settings) 📃 🗌 🔀                                                                                                    |  |  |  |  |  |  |  |  |  |
|----------------------|----------------------------------------------------------------------------------------------------|--|--|--|--|--|--|--|--|--|
| į                    | Receiving Faxes                                                                                                    |  |  |  |  |  |  |  |  |  |
| Intro                | Items 1 <u>5</u> -17 Items 1 <u>8</u> -20 Ite <u>m</u> s 21-22                                                                             |  |  |  |  |  |  |  |  |  |
| 🧼 <u>M</u> odem      | 15. What fax class should we use when RECEIVING faxes? We recommend Class 1, which we have found to be the most reliable with most modems. |  |  |  |  |  |  |  |  |  |
| <br>S <u>e</u> nding | Fax glass for RECEIVING Faxes<br>○ auto detect ○ class 2<br>○ class 1 ⓒ class 2.0                                                          |  |  |  |  |  |  |  |  |  |
| Receiving            | 16. Transfer Rate (BPS) for RECEIVING faxes 9600 🛛 💽 🙎                                                                                     |  |  |  |  |  |  |  |  |  |
| 1                    | 17. Modem Initialization String for receiving (optional) AT&D0&C1&K3S7=90S10=90                                                            |  |  |  |  |  |  |  |  |  |
| <u>A</u> dvanced     | Help With Init Strings                                                                                                    |  |  |  |  |  |  |  |  |  |
| Help                 | Quick Recommendations                                                                                                    |  |  |  |  |  |  |  |  |  |
|                      |                                                                                                    |  |  |  |  |  |  |  |  |  |

Figure 54

- 10. Enter AT&F&D0&C1&K3S7=90S10=200 as the modem initialization string.
- 11. Click Advanced on the left
- 12. Select Use larger send buffer and Use larger receive buffer
- 13. Click Save

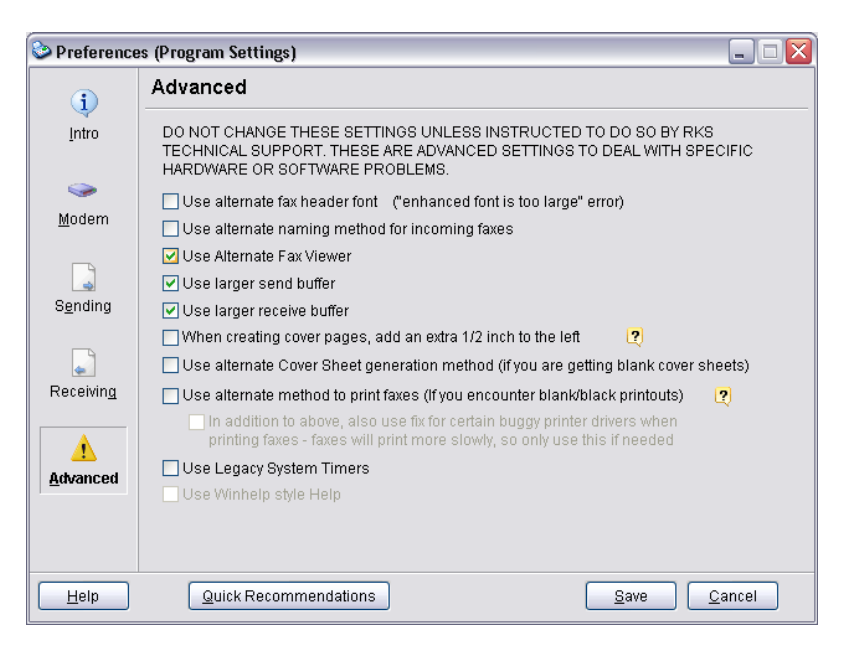

Figure 55

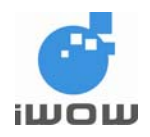

#### 4.6.2.1 Sending via Mobile Fax

- 1. Open the document to be faxed.
- 2. Print the document with MightyFax Printer Driver.
- 3. Click OK

| rint                                                                                     |                                                                                                    | ?                                                               |                                                                                                    | Type a question for help 📼 |
|------------------------------------------------------------------------------------------|----------------------------------------------------------------------------------------------------|-----------------------------------------------------------------|----------------------------------------------------------------------------------------------------|----------------------------|
| Printer<br>Name: Idle<br>Status: Idle<br>Type: MightyFAX<br>Where: PRINTFAX:<br>Comment: | YFAX Printer Driver<br>APF Printer Driver                                                                                                    | Properties     Find Printer     Print to file     Manual duplex | 目 读 读   □ • <u>⊿</u> • <u>Δ</u> • <u>↓</u>                                                                          | 1 • • • 7 •                |
| Page range                                                                               | C Selection Cr page ranges or example, 1,3,5-12 Copies Trange Trange Tra | et: 1 collete                                                   | odem; refer to Set up TR800 as a Serial<br>100<br>Wanager > Modem > Open Standard<br>Je Maximum Port Speed to 19200 |                            |
|                                                                                          | General Modern Dia<br>Port COM1<br>Speaker volume<br>Low                                                                                                    | gnottics Advanced Driver                                        |                                                                                                    |                            |
| 3 1 3 4                                                                                  |                                                                                                    |                                                                 |                                                                                                    |                            |

Figure 56

4 Mighty Fax Print to Fax will initialize. Kindly follow the guided steps to enter phone number, recipient and fax subject.

| Mighty      | FAX<br>Search Hep |                |           |         |                  |                                                  |                    |              |                                                        | 8          |   |
|-------------|-------------------|----------------|-----------|---------|------------------|--------------------------------------------------|--------------------|--------------|--------------------------------------------------------|------------|---|
| end .       | Beceive           | D<br>Bew       |           | X       | <b>B</b><br>Barr |                                                  | <b>Preferences</b> | Egt          |                                                        |            |   |
| Outgoing    | Faxes             | Incoming Faces | 1         |         |                  | Tria                                             | period has 4 d     | lays left    |                                                        |            |   |
| View: All C | Outgoing Faxes    | Sort by:       | Date Sent | ~       |                  |                                                  |                    |              | $\mathcal{D}(\operatorname{ind}(\operatorname{Ch}(*))$ | Dinit Read |   |
| Date Sent   | Time Sent         | Fax#           | Re        | cipient |                  | Subject                                          |                    | Last Allempt | Fax                                                    | ile .      | ^ |
|             |                   |                |           |         |                  | 67462668<br>Recipient<br>MAOW<br>Subject<br>Test |                    | Cancel       |                                                        |            |   |
| c.I.m.      |                   |                |           |         |                  |                                                  |                    |              |                                                        |            | ~ |

Figure 57

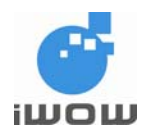

5 A screen will prompt you to start sending when ready.

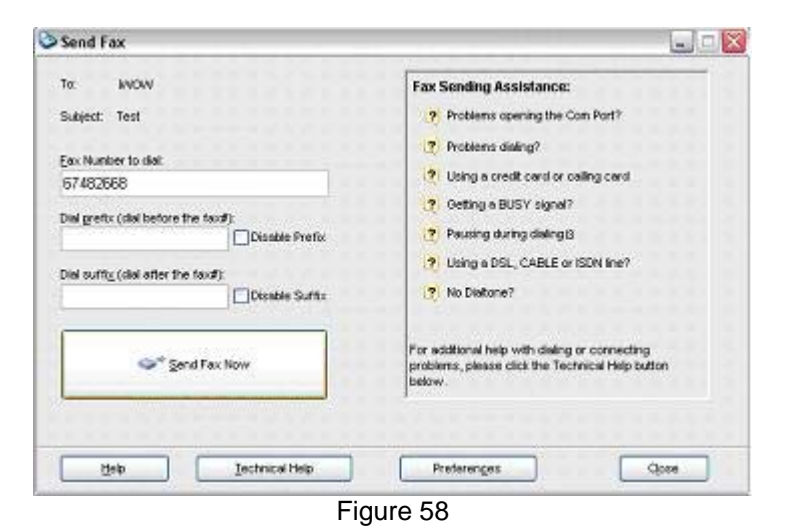

#### 6 Status for sending fax

screen will show the page progress and status of the sending process.

| MightyFAX<br>Ne Edit Search Help |                |                                                                                                    |                                              |                                                                               |                                            |                             |
|----------------------------------|----------------|----------------------------------------------------------------------------------------------------|----------------------------------------------|-------------------------------------------------------------------------------|--------------------------------------------|-----------------------------|
| 📩 📩<br>Send Beceive              | D<br>New 1     | 🛛 🗙<br>Ecili Delete                                                                                                  | Brink View Prefer                            | enges Egt                                                                     |                                            |                             |
| Outgoing Faces                   | Incoming Faxes |                                                                                                    | Trial period I                               | has 4 days left                                                               |                                            |                             |
| View: All Outgoing Faxe          | s Sort by: Dat | te Sent 👻                                                                                                    |                                              |                                                                               | 💭 Fin                                      | d (Ctri+F) 🖉 Find Next (F3) |
| Date Sent Time Sent              | Fast Sen       | d Fax                                                                                                    | r                                            | E.                                                                            |                                            | Fax File A                  |
|                                  |                | Phone number:<br>Total pages:<br>Dial attempt<br>Current page:<br>Page length<br>Page length<br>Status<br>Sending pa | 67462668<br>1<br>1<br>1<br>62543<br>1ge data | Rende D:<br>Connect BPS<br>Resolution:<br>Bytes transferred:<br>Elapsed time: | 6567482668<br>9680<br>high<br>6728<br>0:14 | . 3                         |
| <b>K</b> .]                      |                |                                                                                                    |                                              |                                                                               |                                            | ×                           |
|                                  |                |                                                                                                    | Preparing S                                  | Send Fax form                                                                 |                                            | - Alar                      |

Figure 59

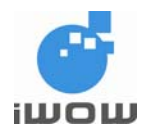

7 Status for sending fax screen will prompt you upon completion of the transmission.

| MightyFAX             | ip :           |                                                                                                    |                                          |                                                                                |                                              |                               |
|-----------------------|----------------|----------------------------------------------------------------------------------------------------|------------------------------------------|--------------------------------------------------------------------------------|----------------------------------------------|-------------------------------|
| 📩 📩<br>Send Becely    | e New          | Edit Delete                                                                                                    | A D G                                    | enges Egt                                                                      |                                              |                               |
| Oulgoing Faxes        | Incoming Faces | T)                                                                                                    | Trial period I                           | sas & days leit                                                                |                                              | 1                             |
| View: All Outgoing Fa | xes 💉 Sort by: | Date Sent                                                                                                    |                                          |                                                                                | Pr                                           | nd (Ctri+F) 🖉 Find (ext. (F3) |
| Date Sent Time 5      | 67482661       | end Fax                                                                                                    |                                          |                                                                                |                                              | Fax File A                    |
|                       |                | Proce number:<br>Total pages:<br>Die alternet:<br>Current page:<br>Page Brogress:<br>Status:<br>Status:<br>Status: | E742568<br>1<br>1<br>1<br>1 page of 1 we | Renote D:<br>Connect BPS:<br>Resolution:<br>s sent. Transmission time: 0<br>OK | 6587402688<br>9600<br>high<br>50549<br>00:00 | 1                             |
| 4 11                  |                |                                                                                                    |                                          |                                                                                |                                              | >                             |
|                       |                |                                                                                                    | <b>Fim</b>                               |                                                                                |                                              |                               |

Figure 60

#### 4.6.2.2 Receiving via Mobile Fax

- 1. When receiving fax, click Incoming Faxes
- 2. At the bottom of the screen, it should show Waiting for incoming call

| ile Edit Search Help  | )                    |               |                    |                   |                  |                          | and female fem |
|-----------------------|----------------------|---------------|--------------------|-------------------|------------------|--------------------------|----------------|
| 📩 💼<br>Send STOP      | D<br>New             | Edit          | <b>X</b><br>⊵elete | <b>B</b><br>Print | <b>⊘</b><br>⊻jew | <br>Preferen <u>c</u> es | Exit           |
| Outgoing Faxes        | Incoming Fax         | es            |                    |                   |                  |                          |                |
| View All Received Few |                      |               |                    | 3                 | Find (ChaluE)    | (a) marchine             | 4.(E3)         |
| view. Autreceived Law |                      | Sort by: Date | e Received 💙       | 4                 | rina (Cari+r)    | A FRAGINES               |                |
| New? Date Rec'd Time  | Rec'd From Fax       | sort by: Date | Pages              | Notes             | rina (Carier)    | Fax File                 |                |
| New? Date Rec'd Time  | rso Ƴ                | x ∰           | Pages              | Notes             | rind (carer)     | Fax File                 |                |
| Vew / An Recided 1 ax | so<br>Rec'd From Fax | Sont by: Dat  | Pages              | Notes             | rind (carer)     | Fax File                 |                |

3. When there is incoming fax, bottom of screen will show Receiving Fax

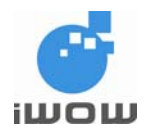

# 4. COMPONENT PLACEMENT INFORMATION

# a. Top Component Placement Diagram

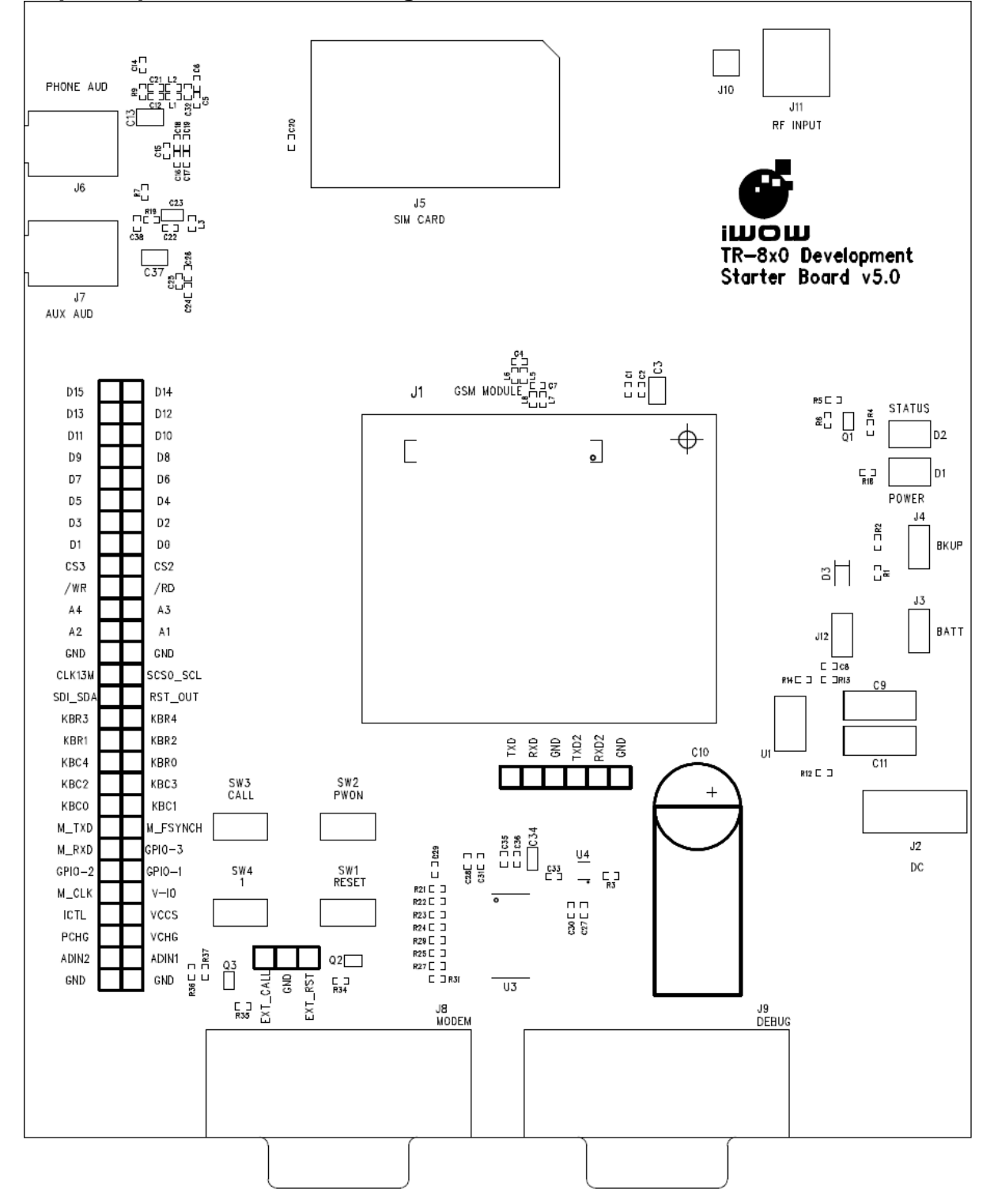

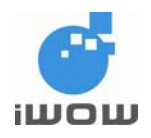

# b. Component List

| Reference | Description                                                           |
|-----------|-----------------------------------------------------------------------|
| J1        | 80-pin connector – GSM/GPRS module                                    |
| J2        | DC supply jack                                                        |
| J3        | External supply/battery input test points                             |
| J4        | Backup battery connector                                              |
| J5        | SIM card holder                                                       |
| J6        | Phone audio jack                                                      |
| J7        | Auxiliary audio jack                                                  |
| J8        | Modem Serial UART port                                                |
| J9        | Debug Serial UART port                                                |
| J10       | RF receptacle – for connection to module's RF receptacle              |
| J11       | SMA jack – for RF connection to an external antenna or test equipment |
| SW1       | RESET pushbutton                                                      |
| SW2       | Power ON/OFF pushbutton                                               |
| SW3       | "CALL" function pushbutton                                            |
| SW4       | "1" function pushbutton                                               |
| D1        | LED indicator – Development Starter Kit Board power supply            |
| D2        | LED indicator – Module status indicator                               |

# c. Test Point List

The test-points provided on the Development Starter Kit Board allows access to module pins or features that are not implemented or used on the DSK Board itself, e.g. parallel bus, rest of keypad pins, battery charging interface etc.

| Test Point | Function | Test Point | Function |
|------------|----------|------------|----------|
| TP86       | D15      | TP85       | D14      |
| TP84       | D13      | TP83       | D12      |
| TP82       | D11      | TP81       | D10      |
| TP80       | D9       | TP79       | D8       |
| TP78       | D7       | TP77       | D6       |
| TP76       | D5       | TP75       | D4       |
| TP74       | D3       | TP73       | D2       |
| TP72       | D1       | TP71       | D0       |
| TP70       | CS3      | TP69       | CS2      |
| TP68       | /WR      | TP67       | /RD      |
| TP66       | A4       | TP65       | A3       |
| TP64       | A2       | TP63       | A1       |
| TP62       | GND      | TP61       | GND      |
| TP60       | CLK13M   | TP59       | SCS0_SCL |
| TP58       | SDI_SDA  | TP57       | RST_OUT  |
| TP56       | KBR3     | TP55       | KBR4     |
| TP54       | KBR1     | TP53       | KBR2     |
| TP52       | KBC4     | TP51       | KBR0     |

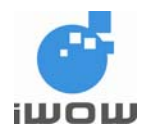

| Test Point | Function | Test Point | Function |
|------------|----------|------------|----------|
| TP50       | KBC2     | TP49       | KBC3     |
| TP48       | KBC0     | TP47       | KBC1     |
| TP46       | M_TXD    | TP45       | M_FSYNCH |
| TP44       | M_RXD    | TP43       | GPIO-3   |
| TP42       | GPIO-2   | TP41       | GPIO-1   |
| TP40       | M_CLK    | TP39       | V_IO     |
| TP38       | ICTL     | TP37       | VCCS     |
| TP36       | PCHG     | TP35       | VCHG     |
| TP34       | ADIN2    | TP33       | ADIN1    |
| TP32       | GND      | TP31       | GND      |
| TP30       | RXD2     | TP29       | TXD2     |
| TP28       | RXD      | TP27       | TXD      |
| TP26       | GND      | TP25       | GND      |

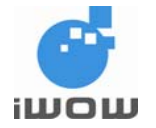

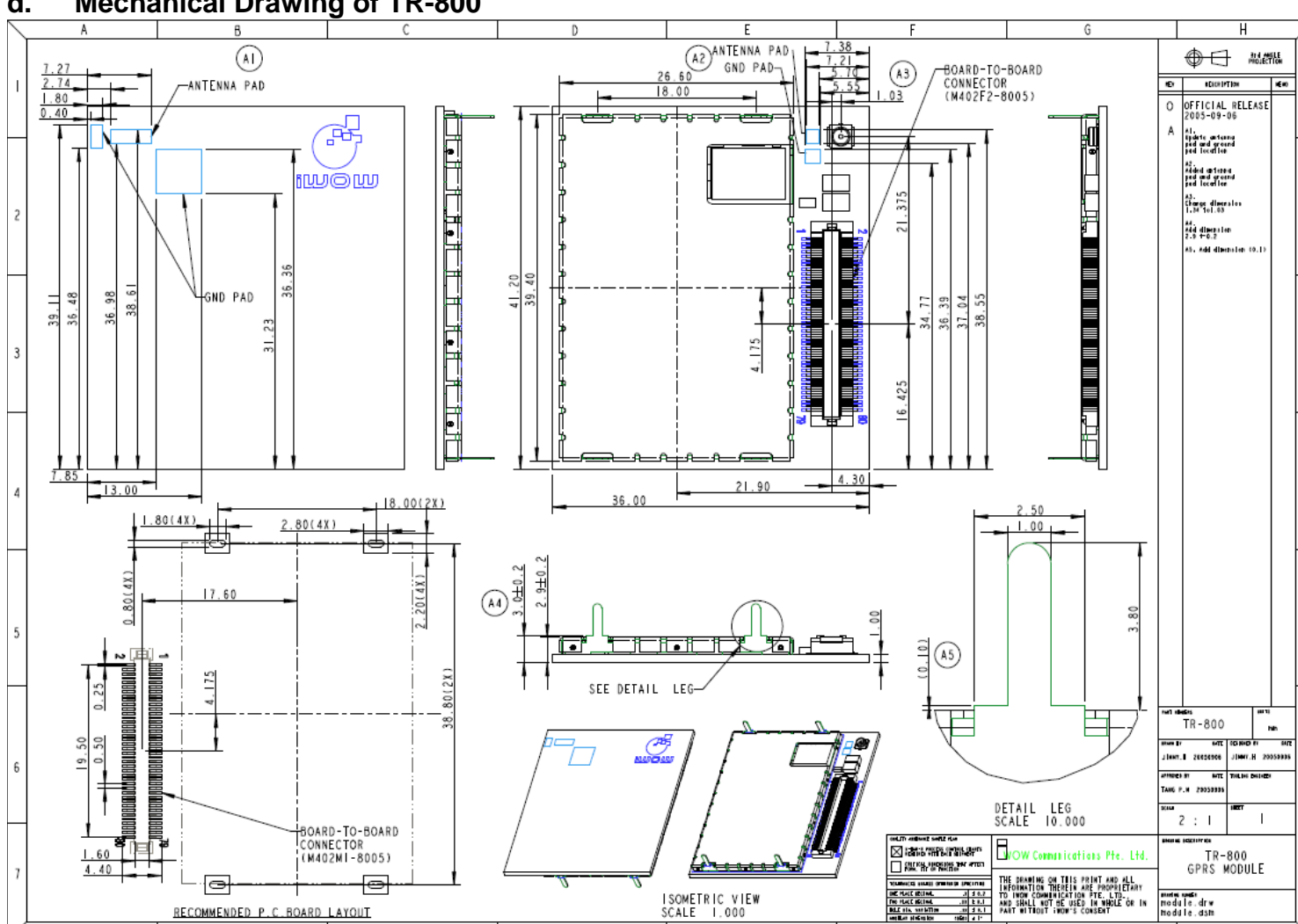

#### **Mechanical Drawing of TR-800** d.

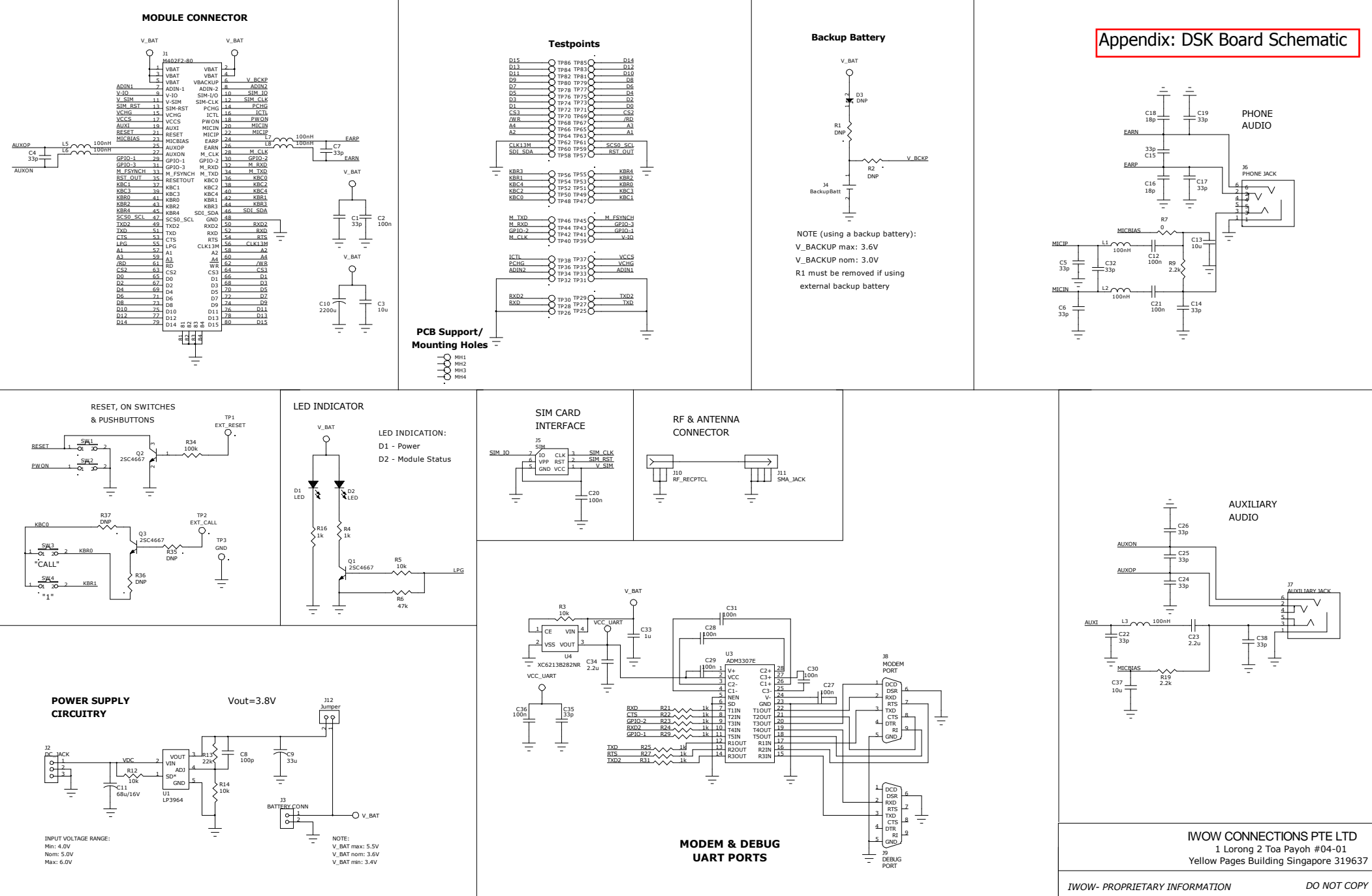